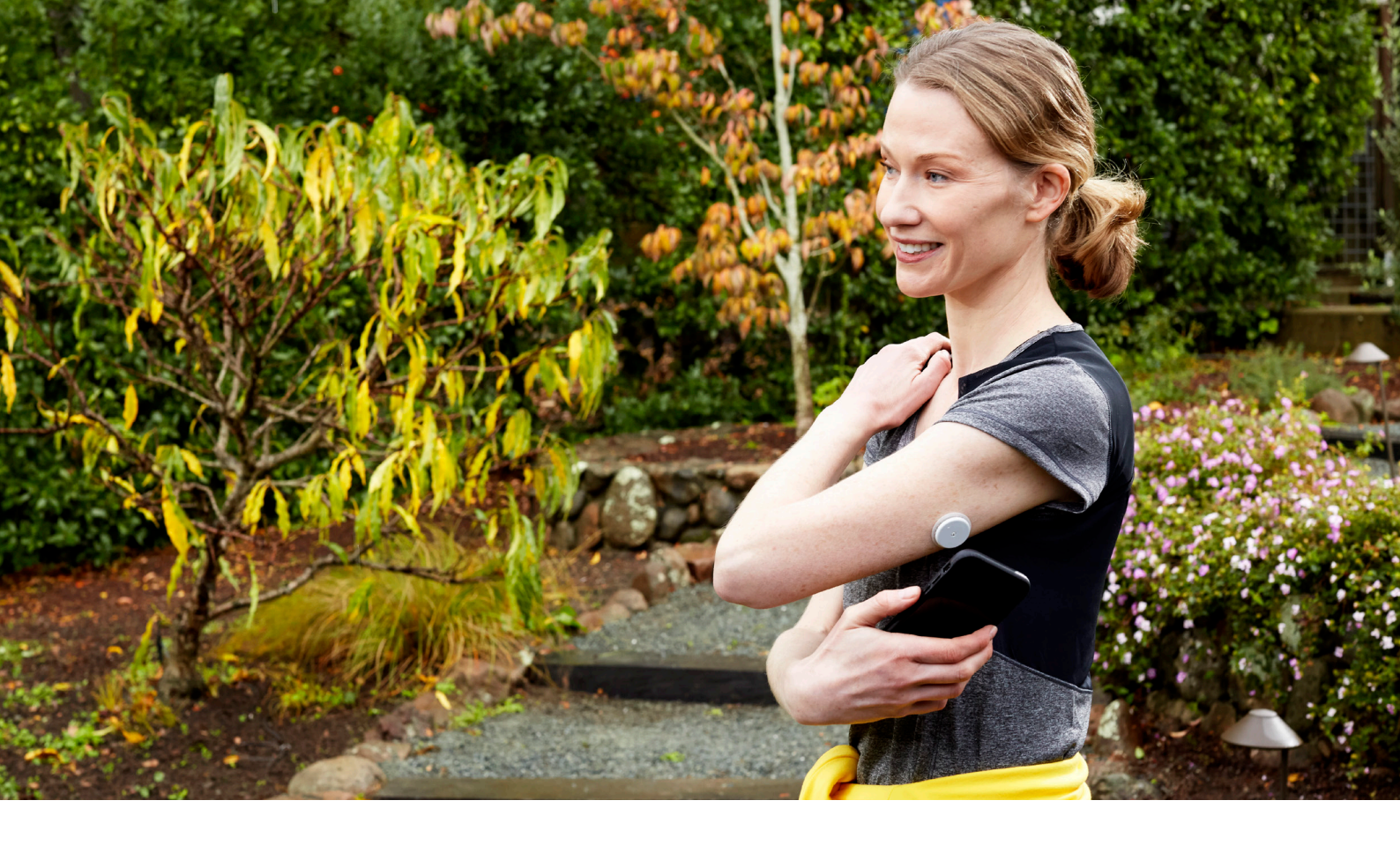

# PATIENTER KAN GORA DET UTAN FINGERSTICK'

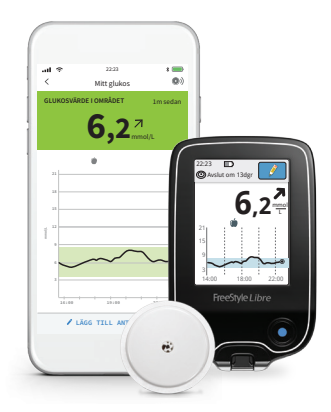

Instruktion för vården Abbotts Webbshop

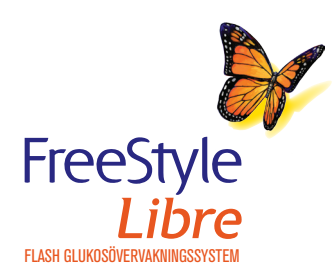

life. to the fullest.® Abbott

Simulerad data är endast i illustrativt syfte, de är inte från någon verklig patient.

1. Ett fingersticktest med en blodglukosmätare krävs när glukosnivåerna ändras snabbt då glukosnivåerna i interstitialvätskan eventuellt inte återspeglar blodglukosnivåerna korrekt eller om systemet rapporterar hypoglykemi eller hotande hypoglykemi eller när symtomen inte stämmer med systemavläsningarna.

## Innehållsförteckning:

| 1. Logga in                    | sida 3     |
|--------------------------------|------------|
| 2. Skapa nytt konto            | sida 3-7   |
| 3. Beställningsformulär        | sida 8-10  |
| 4. Mina Sidor                  | sida 10    |
| 5. Sök Beställning             | sida 11    |
| 6. Hantera Prenumerationsorder | sida 12-13 |

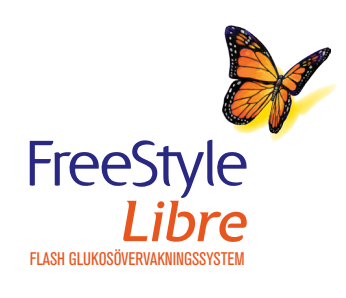

Gå in på https://abbott.strd.se för att komma till startsidan.

|            | Abbott                                     |
|------------|--------------------------------------------|
| Logga in   | Din                                        |
| BGM mätare | Välkommen till Abbott´s webshop för Vården |
|            | <b>—</b> Abbott                            |
|            |                                            |
|            |                                            |

2

Om du redan har ett aktivt konto loggar du in med dina inloggningsuppgifter. Om du inte har ett konto välj "Skapa nytt konto".

| 🔁 Abbott                                                        | <u> </u>         |           | Q                    |
|-----------------------------------------------------------------|------------------|-----------|----------------------|
| Logga in                                                        |                  |           | Din kundkorg är tom. |
| BGM mätare LOgga in Fyll i dina uppgifter Användarnamn Lösenord |                  |           |                      |
| Kolming ing     Sogga in                                        | Skapa nytt konto | 100 11 11 |                      |

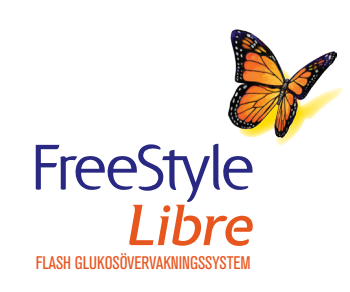

| ogga in     |                                                  | Din kundkor                      | g är tom. |
|-------------|--------------------------------------------------|----------------------------------|-----------|
| CM mätoro   | Skapa nytt konto                                 |                                  |           |
| Givi matare |                                                  |                                  |           |
|             | Fakturadress                                     | Avvikande Leveransadress         |           |
|             | Sjukhus/VC/Avd/Beställande enhet *               | Sjukhus/VC/Avd/Beställande enhet |           |
|             |                                                  |                                  |           |
|             | Kontaktperson *                                  | Kontaktperson                    |           |
|             |                                                  |                                  |           |
|             | Adress *                                         | Adress                           |           |
|             |                                                  |                                  |           |
|             | Postnummer * Postort *                           | Postnummer Postort               |           |
|             |                                                  |                                  |           |
|             | Organisationsnummer                              |                                  |           |
|             |                                                  |                                  |           |
|             | Er referens Kostnadsställe                       |                                  |           |
|             |                                                  |                                  |           |
|             | Landsting / Övrig kund *                         |                                  |           |
|             | Var god välj                                     |                                  |           |
|             | Telefon *                                        |                                  |           |
|             |                                                  |                                  |           |
|             | Användarnamn/emailadress *                       |                                  |           |
|             |                                                  |                                  |           |
|             | Är bilden otydlig? Tryck<br>på knappen nedan för |                                  |           |
|             | ny bild.                                         |                                  |           |
|             | € Ny bid                                         |                                  |           |
|             |                                                  |                                  |           |
|             |                                                  | _                                |           |
|             |                                                  | E Sp                             | ara       |

**Faktureirngsadressen** i den vänstra kolumnen styr faktureringen. Gula fält är obligatoriska. Glöm ej att fylla i kostnadsställe och referens som är viktigt för faktureringen.

**Avvikande leveransadress** i den högra kolumnen används om godset skall skickas till en avvikande leveransadress men är inte obligatoriskt i detta steg. Leveransadressen går att ändra senare i beställningsprocessen.

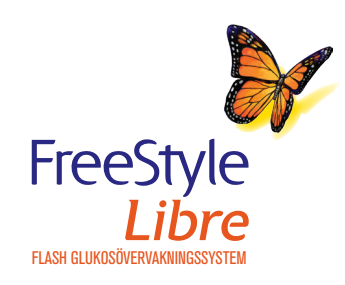

4

5

När du har skapat ditt konto och sparat kommer nedanstående meddelande upp. Tryck "ok" för att fortsätta.

|            | Skapad!                                                                                                    | × .                         |
|------------|----------------------------------------------------------------------------------------------------|-----------------------------|
| Loggan     | Tänk på att du måste verifiera ditt konto via den länk som är skickad till din epo<br>Då först kan du skapa lösenord och därefter beställa. | st.<br>Din kundkorg är tom. |
| BGM mätare |                                                                                                    | ör Vården                   |
|            | C Abb                                                                                                    | ott                         |

Ett mail skickas till den adress som uppgavs i Kundprofilen. I detta mail finns en länk för verifiering av kontot. Tryck på länken i mailet så kommer du vidare.

| _                                | Färdigställ dina inloggningsuppgifter |
|----------------------------------|---------------------------------------|
|                                  |                                       |
| Kundnummer                       | 103494                                |
| Användarnamn                     |                                       |
| Telefon                          |                                       |
| Användarnamn/emailadress         | \$                                    |
| Har du inte beställt detta så ka | an du ignorera detta mail.            |
| Föli lanken nedan och skriv in   | ditt önskade lösenord                 |
| https://abbatt.stad.ss/mud/004   |                                       |

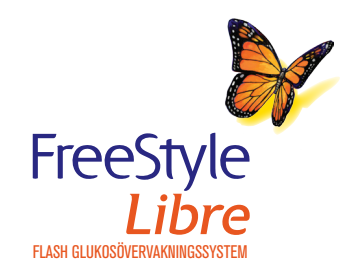

Välj ett lösenord och bekräfta det. Tryck på "spara". Ditt konto är nu skapat.

|                       | Abbott                                                                            | Q                    |
|-----------------------|-----------------------------------------------------------------------------------|----------------------|
| Logga in              |                                                                                   | Din kundkorg är tom. |
| BGM mätare            | Nytt lösenord                                                                     |                      |
|                       | Fyll i dina uppgifter                                                             |                      |
|                       | Lösenord                                                                          |                      |
|                       | Upprepa lösenord                                                                  |                      |
|                       | Spara                                                                             |                      |
|                       |                                                                                   |                      |
|                       |                                                                                   |                      |
| Abbott Scandinavia AB | Abbott Diabetes Care Hemvärnsgatan 9 Box 1498 171 29 Solna Telefon: 020-190 11 11 | • Om cookies(kakor)  |

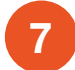

När ditt konto är aktiverat och lösenordet valt går det att logga in i webshopen med e-mail och lösenord.

| <b>Abbott</b>                                                                                            | Â          | F | Ľ | Q | • |  |           |
|----------------------------------------------------------------------------------------------------|------------|---|---|---|---|--|-----------|
| Logga in                                                                                                 |            |   |   |   |   |  | Din kundk |
| BGM matare Logga in<br>Fyll i dina uppgifter<br>Nu kan du logga in med ditt nya lösenord<br>Användarnamn |            |   |   |   |   |  |           |
| Lösenord<br>■ Kom ihåg mig<br>⇒ Logga in                                                                 | a pytt kon |   |   |   |   |  |           |
|                                                                                                    | a nyu kon  |   |   |   |   |  |           |

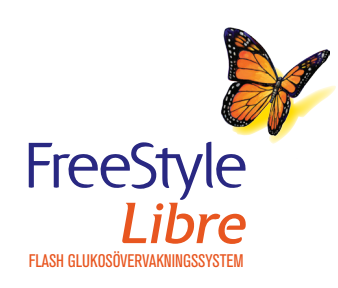

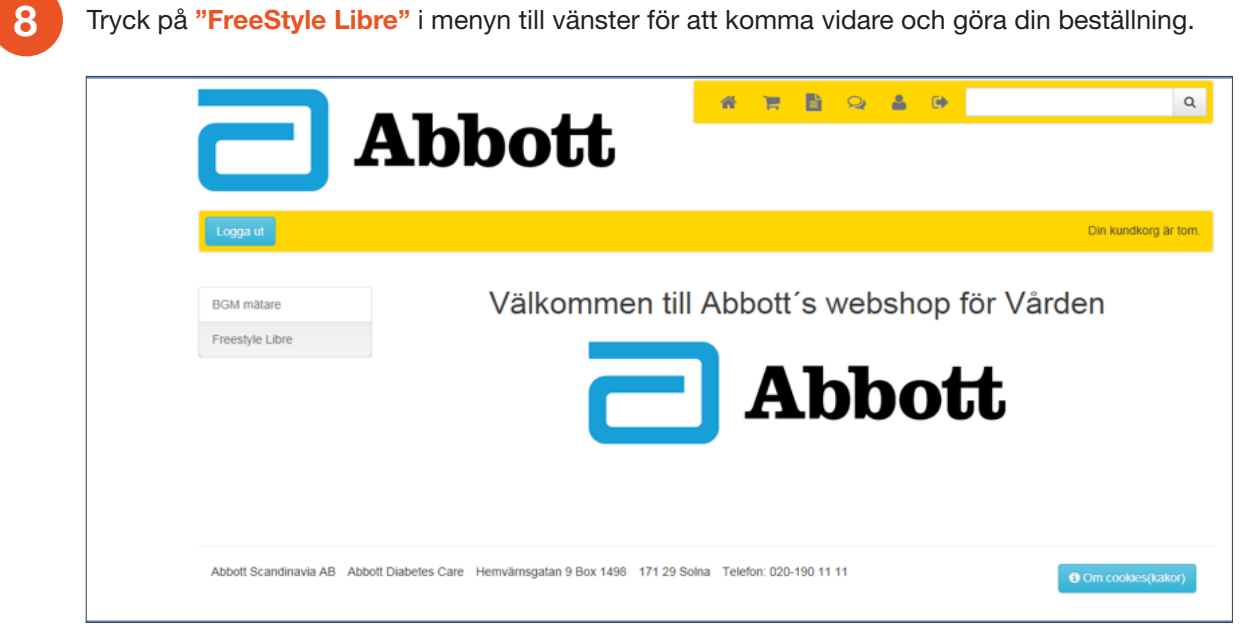

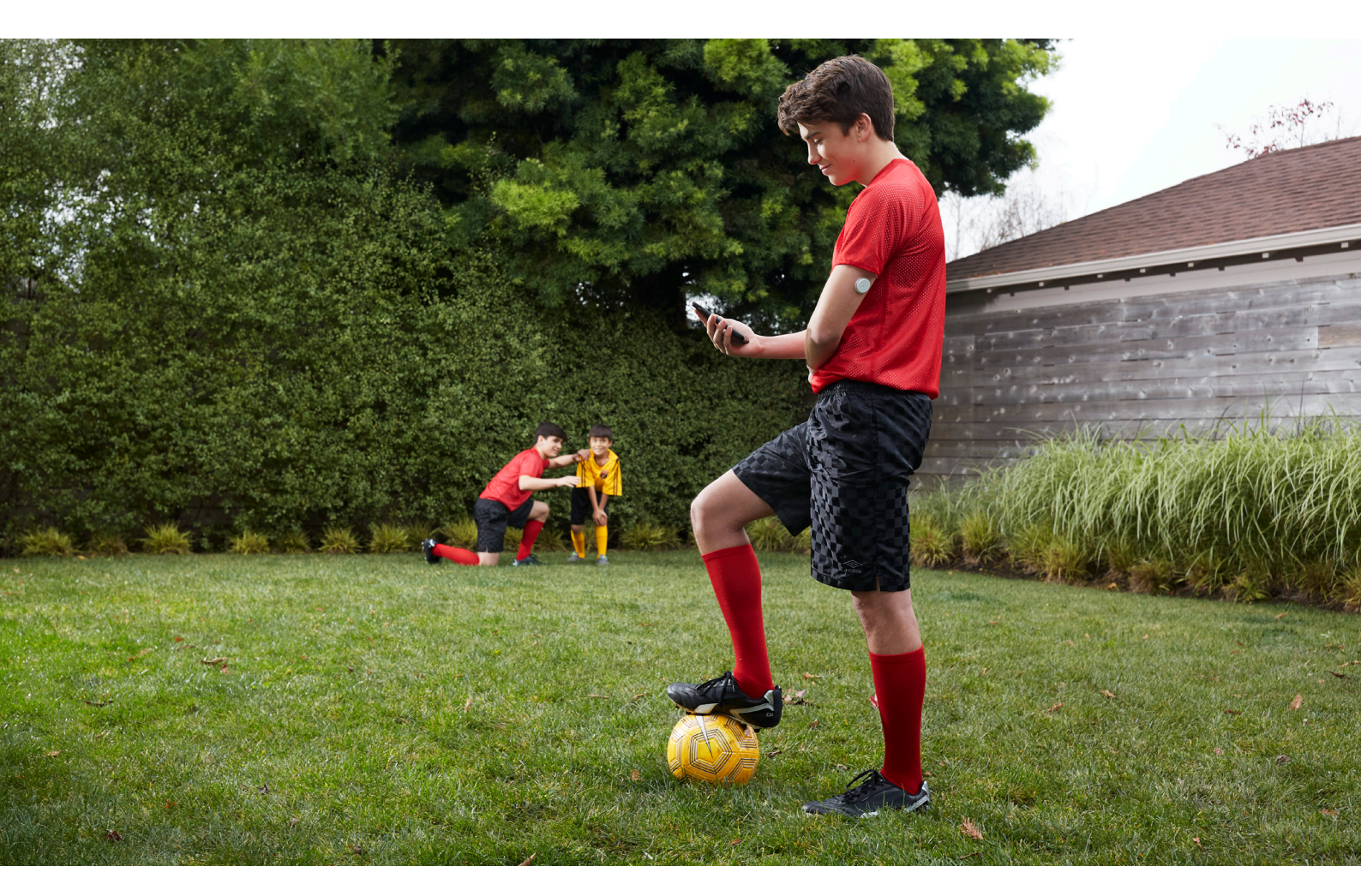

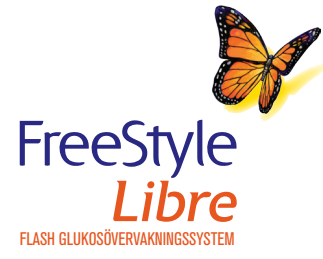

7

### **Beställningsformulär**

9

#### Beställningsformulär.

| /årdnadsgivare<br>mailadress<br>falt landsting                                | Leveransadress till<br>Sjukhus / VC ® Patient<br>Patienten är under 18 år |
|-------------------------------------------------------------------------------|---------------------------------------------------------------------------|
| Faktureringsadress                                                            | Leveransadress                                                            |
| ABBOTT SCANDINAVIA AB                                                         | För- och Efternamn                                                        |
| För & Efternamn                                                               | Gatuadress                                                                |
| Hemvärnsgatan 9                                                               | Postnummer Postort                                                        |
| 17129 SOLNA                                                                   | Mobilnummer för sms-avisering vid leverans                                |
| Kostnadsställe / RS-Id * Inköpsordernummer *                                  | E-mailadress                                                              |
| ontakta order.adc@abbott.se om du vill ändra Kostnadsställe eller<br>eferens. | Bekräfta e-mailadress                                                     |
|                                                                               | Utlämningsställe                                                          |
| Artikel Bes                                                                   | krivning Antal                                                            |
| ~ ·                                                                           |                                                                           |
| · · · ·                                                                       |                                                                           |

**Faktureringsadressen** i vänster kolumn hämtas från kontoinnehavarens profil. Kontrollera att uppgifterna stämmer.

Leveransadressen i höger kolumn visar vart den valda produkten ska levereras.

Om patienten är minderårig ska både patienten och målsmans namn registreras så som fälten visar.

Som beställare kan du välja att skicka leveransen till VC/Klinik eller direkt till patienten. Du kan själv välja ett utlämningsställe vid beställning direkt hem till patient. Den första i listan är det som ligger närmast det angivna postnumret. Vid beställning till VC/Klinik används direktleverans och inga uppgifter om utlämningsställe kan anges.

Om du fyller i patients mobilnummer skickas en sms-avisering när paketet finns på utlämningsstället. Om du fyller i en mailadress skickas en mailavisering. Om både mobilnummer och mailadress saknas skickas en post-avisering till den angivna leveransadressen.

#### Vid prenumeration

Om mobilnummer eller mail är ifyllt:

- Ett bekräftelsemeddelande skickas per sms/mail till patient ca 2 veckor innan nästa beräknade leverans.
- Påminnelse skickas till patient dag 6,12,18,24 och 30 om ingen bekräftelse sker.
- Du som beställare får ett mail dag 18, 24 och 30.
- Efter 30 dagar makuleras prenumerationen om ingen bekräftelse tagits emot. Beställaren får då ett mail.

Om mobilnummer och mail saknas:

 Du som beställare får ett bekräftelsemail som du måste bekräfta för att beställningen ska gå iväg till patient.

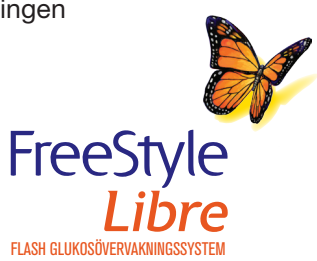

Beställningsformulär.

| Beställningsformulär för kliniker                                               | och vårdcentraler FreeStyle Libre                                                         |
|---------------------------------------------------------------------------------|-------------------------------------------------------------------------------------------|
| Vårdnadsgivare                                                                  | Leveransadress till                                                                       |
| Emailadress<br>Valt landsting                                                   | <ul> <li>○ Sjukhus / VC</li> <li>● Patient</li> <li>□ Patienten är under 18 år</li> </ul> |
| Faktureringsadress                                                              | Leveransadress                                                                            |
| ABBOTT SCANDINAVIA AB                                                           | För- och Efternamn                                                                        |
| För & Efternamn                                                                 | Gatuadress                                                                                |
| Hemvärnsgatan 9                                                                 | Postnummer Postort                                                                        |
| 17129 SOLNA                                                                     | Mobilnummer för sms-avisering vid leverans                                                |
| Kostnadsställe / RS-Id * Inköpsordernummer *                                    | E-mailadress                                                                              |
| Kontakta order.adc@abbott.se om du vill ändra Kostnadsställe eller<br>Referens. | Bekräfta e-mailadress                                                                     |
|                                                                                 | Utlämningsställe 🗸                                                                        |
| Artikel Bes                                                                     | skrivning Antal                                                                           |
| Libre 1 prenumeration V                                                         | reestyle Libre sensor 6                                                                   |
| Klicka här för att lägga till fler artiklar                                     |                                                                                           |
|                                                                                 | Total kostnad: xxxx kr exkl.moms                                                          |
|                                                                                 | Skicka till patient                                                                       |

Artikel: välj produkt samt om det ska vara en engångsbeställning eller en prenumeration i rullistan.

**Beskrivning:** visar mer information om den valda produkten. En textruta med information om artikelnummer, pris samt produktinnehåll visas om du håller pilen stilla över den grå rutan.

**Antal:** För att minska risken för felskrivning finns en gräns för maximalt antal produkter som går att beställa per orderrad: maximalt 12 sensorer per leverans i en prenumeration och maximalt 99 sensorer/avläsare/startkit i en engångsbeställning.

För att lägga till en orderrad – klicka på den gröna rutan: "klicka här för att lägga till fler artiklar". För att ta bort en orderrad – klicka på den röda papperskorgen till vänster om raden du vill ta bort.

Längst ner till höger visas det totala priset för samtliga produkter i beställningsformuläret exklusive moms.

Klicka på "Skicka till patient" för att slutföra beställningen.

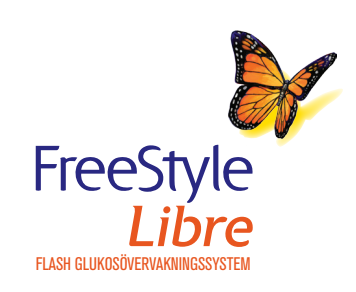

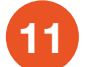

Tack för din beställning Din order är nu inlagt i vårt system och ditt ordernummer är Du kan nu stänga ner detta fönster.

Abbott Scandinavia AB Abbott Diabetes Care Hemvärnsgatan 9 Box 1498 171 29 Solna Telefon: 020-190 11 11

12

Under Mina Sidor kan kontoinnehavaren se alla sina beställningar. För att komma till Mina Sidor, tryck på 👔 i den gula menyraden längst upp till höger.

|               | Miner    | idan       |           |             |           |        |             |
|---------------|----------|------------|-----------|-------------|-----------|--------|-------------|
| iM mätare     | iviina s | laor       |           |             |           |        |             |
| eestyle Libre | Mina o   | rder       |           |             |           |        |             |
|               | Order    | Orderdatum | Mottagare | Orderstatus | Fraktsätt | Belopp | Er referens |
|               |          | 2016-03-14 | xxxx      | Makulerad   | B-Brev    | 0,00   |             |
|               |          | 2016-03-14 | XXXX      | Makulerad   | B-Brev    | 0,00   |             |
|               |          |            |           |             |           |        |             |
|               |          |            |           |             |           |        |             |
|               | 🕐 Mina u | ppgifter   |           |             |           |        |             |
|               |          |            |           |             |           |        |             |

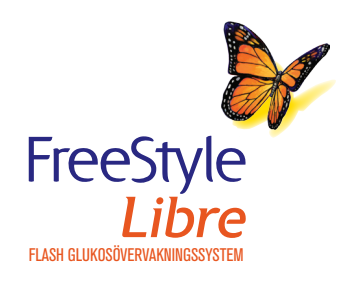

### Sök beställning

| 9 |
|---|
| 3 |
|   |

Sök Beställning.

|                 | Abbott                                  |                                                              | ٩                                         |
|-----------------|-----------------------------------------|--------------------------------------------------------------|-------------------------------------------|
| Logga ut        |                                         |                                                              | Din kundkorg är tom.                      |
| BGM mätare      | Sök beställning                         | sök knannen för att söka                                     |                                           |
| Sök beställning | Order                                   | Datum från (YYYY-MM-DD)                                      | Datum till (YYYY-MM-DD)                   |
| Instruktionsbok | Företagsnamn                            | Namn                                                         | Barnets namn                              |
|                 | Adress                                  | Postnummer                                                   | Postort                                   |
|                 | Emailadress Telefon                     | Er referens                                                  |                                           |
|                 | Endast prenumerationsorder              |                                                              |                                           |
|                 | o Order o Ordertyp o Företagsnao<br>ORD | Namn e Barnets na e Er referens e K<br>Barnnamn kasjdkjsad / | ostnadss © Orderdatum © 🥹<br>2017-10-02 💽 |
|                 | Skriv ut lista                          |                                                              |                                           |

Det finns ett antal olika fält tillgängliga för att begränsa och filtrerar sökresultatet. Det är även möjligt att begränsa sökresultatet för att endast visa prenumerationer genom att välja checkboxen "Visa enbart prenumerationsorder".

#### Sortera sökresultatet:

Genom att klicka på titeln för varje kolumn i sökresultaten så kan man sortera sökresultatet i stigande eller fallande ordning.

#### Skriva ut sökresultatet:

Genom att klicka på "Skriv ut lista" knappen kan man skriva ut sökresultatet.

#### Hantera prenumeration:

För att ändra en prenumerationsorder klicka på 🧿 för att komma till "Editera konto" sidan.

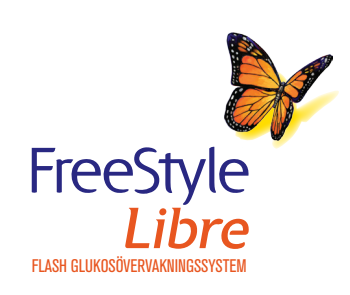

### Hantera prenumerationsorder

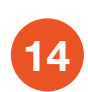

Hantering av personuppgifter.

| gga ut<br>M mätare<br>estyle Libre<br>k beställning<br>truktionsbok | Dersonuppgifter<br>Mottagare/Or<br>Sjukhus/VC/Avd/Bes<br>Kontaktperson *               | nto 121265<br>rder<br>ställande enhet * |   |  | Din kundkorg ð |
|---------------------------------------------------------------------|----------------------------------------------------------------------------------------|-----------------------------------------|---|--|----------------|
| M mätare<br>estyle Libre<br>: beställning<br>ruktionsbok            | ditera kor<br>Personuppgifter<br>Mottagare/Or<br>Sjukhus/VC/Avd/Ber<br>Kontaktperson * | rder<br>ställande enhet *               |   |  |                |
| estyle Libre  c beställning  truktionsbok                           | Personuppgifter<br>Mottagare/Or<br>Sjukhus/VC/Avd/Bet                                  | 'der<br>ställande enhet *               |   |  |                |
| c beställning<br>ruktionsbok                                        | Mottagare/Or<br>Sjukhus/VC/Avd/Bet<br>Kontaktperson *                                  | rder<br>ställande enhet *               | _ |  |                |
| L                                                                   | Adress *<br>Jonvägen 4<br>Postnummer *                                                 | Postort *                               |   |  |                |
| С<br>т                                                              | 14149<br>Land                                                                          | HUDDINGE                                |   |  |                |
| т                                                                   | SVERIGE                                                                                |                                         | ~ |  |                |
| E                                                                   | Telefon<br>Emailadress                                                                 |                                         |   |  |                |
| u                                                                   | Uthämtningsställe                                                                      |                                         |   |  |                |
|                                                                     | SMÅTT OCH GOTT                                                                         | RÅGSVED                                 | ~ |  | Bs             |

Som beställare har du möjlighet att ändra leveransadressen för kommande uttag under "Personuppgifter" fliken. Uppgifterna sparas på kundens profil när du klickar på den gröna "spara-knappen".

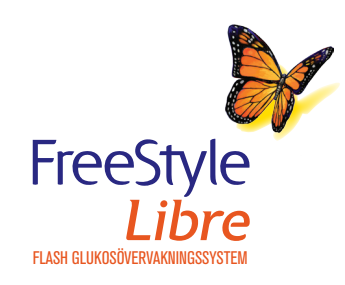

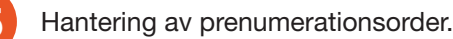

| Editera                                                             | konto x                | XXX     |             |                  |         |  |  |  |
|---------------------------------------------------------------------|------------------------|---------|-------------|------------------|---------|--|--|--|
| 🖹 Fyll i dina u                                                     | ppgifter               |         |             |                  |         |  |  |  |
| ₽ Kundkatego                                                        | rier                   |         |             |                  |         |  |  |  |
| 🛗 Prenumera                                                         | tioner                 |         |             |                  |         |  |  |  |
| Avser prenun                                                        | neration Freestyle Lil | ore 1   |             |                  |         |  |  |  |
| Stoppa prenun                                                       | neration               | ڻ<br>ا  |             |                  |         |  |  |  |
| Frisläpp prenumerationsorder          Nästa notification 2020-05-18 |                        |         |             |                  |         |  |  |  |
| Antal / order                                                       |                        | 6       |             |                  |         |  |  |  |
| Byt till Freesty                                                    | vle Libre 2            |         |             |                  |         |  |  |  |
| Senaste order                                                       |                        |         |             |                  |         |  |  |  |
| Order                                                               | Orderdatum             | Faktura | Orderstatus | Fraktsätt        | Belopp  |  |  |  |
|                                                                     | 2020-03-04             |         | Betald      | DHL Servicepoint | 0,00    |  |  |  |
|                                                                     | 2019-12-18             |         | Betald      | DHL Servicepoint | 0,00    |  |  |  |
|                                                                     |                        |         |             |                  | ✓ Nästa |  |  |  |

Du har möjlighet att hantera prenumerationsordern på följande sätt under fliken "Prenumerationer":

#### 1. Stoppa/pausa prenumeration

Pausar ordern och stoppar alla kommande uttag. Kan till exempel användas om en patient vill ha ett tillfälligt avbrott eller om patienten inte ska fortsätta använda produkten.

#### 2. Återstarta prenumeration

Upphäver en pausad prenumeration. Observera att "Återstarta"-knappen är osynlig så länge ordern inte är stoppad.

#### 3. Frisläpp prenumeration/Manuellt bekräfta ett uttag åt patienten

Om patienten inte har möjlighet att själv bekräfta sin prenumeration kan du som beställare alternativt Abbotts orderavdelningen göra detta. Observera att man inte kan frisläppa en prenumeration innan datumet för nästa notifikation som står angivet till höger om Frisläpp-knappen.

#### 4. Förnya/Förlänga prenumerationsorder

Förnyelse av prenumeration kan ske först 30 dagar innan det sista utskicket. Förlängningen sker ett år i taget. När en prenumeration tar slut kan du förnya den.

#### 5. Byt till FreeStyle Libre 2

Du kan välja att göra om en pågående prenumeration av FreeStyle Libre 1 sensorer till en prenumeration på FreeStyle Libre 2 sensorer. Resterande uttag kommer då att innehålla FreeStyle Libre 2 sensorer. Observera att det inte går att byta tillbaka efter genomförd ändring.

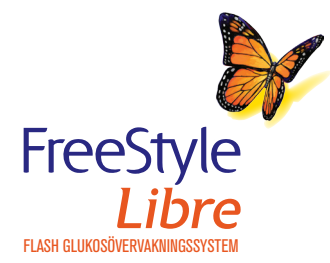

life. to the fullest.®

Abbott